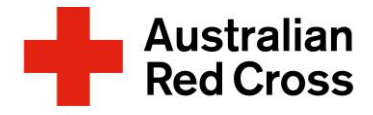

| User Guide Name | Volunteer First Time Access Guide                                                                                    |
|-----------------|----------------------------------------------------------------------------------------------------|
| Area            | Volunteer Recruitment & Onboarding                                                                                   |
| Guide Approver  | Melinda Godber                                                                                                    |
| Guide Owner     | Volunteer Recruitment Team                                                                                           |
| Description     | Guide to assist Volunteers when accessing PeopleHub for the First Time.                                              |
|                 | Note: The images displayed are examples only and are current at the time of document creation, May 2024 or as noted. |

### Welcome to PeopleHub

As part of our commitment to Red Cross People, you have been allocated access to our human resource system, PeopleHub. PeopleHub enables us to empower our people with to do what they do best: supporting people and communities going through difficult times.

#### What does this mean for you?

Your Onboarding Tasks & Learning (Training) will be accessed via PeopleHub. You will also use PeopleHub to check and update your contact details.

## How to Login to PeopleHub for the first time

1. Go PeopleHub via the "Activate My Account" link on your Welcome email.

You can also access via Volunteer Page: <u>Volunteer with Red Cross</u> | <u>Australian</u> <u>Red Cross</u> or direct to: <u>https://www.dayforcehcm.com/mydayforce/login.aspx</u>

- 2. Enter your login details:
  - Company: ausredcross
  - Username: firstname.surname

• **Password**: supplied in your welcome email. Please contact your ARC Representative if you have not received your login details.

## **Set Up Multifactor Authentication**

3. Set up Multifactor Authentication as described in the text boxes below.

|                | Dayforce                                                                                  |
|----------------|-------------------------------------------------------------------------------------------|
|                | Company: ausredcross<br>Username: firstname.surname<br>Password: from your welcome email. |
|                | Log in                                                                                    |
|                | All fields are required.                                                                  |
|                |                                                                                           |
| Co             | mpany                                                                                     |
| Co<br>Us       | er Name                                                                                   |
| Co<br>Us       | er Name                                                                                   |
| Co<br>Us<br>Pa | er Name                                                                                   |
| Co<br>Us<br>Pa | er Name                                                                                   |
| Co<br>Us<br>Pa | er Name<br>ssword                                                                         |

| Set up Multifactor<br>Authentication<br>The company requires you to use Multifactor Authentication to werity your<br>Multifact here you a information work.<br>I to be any your lead on you passed and a unique verification code<br>I to be any your lead of the part of the set of the set o | Contact Information We will use your shore number() to verify your shorehy when you big in to Destron. We necommend using your multi-e phone as the primery phone number. Unther States of AmericalCanada Phone Number* Extension In the resource phone number. Select Your country from the drop-down menu. Enter your phone number. Select Continue | Verify Primary Phone Number We will and one there code to      Inservound you like us is sand you the code?      Inservound you like us is sand you the code?      were call      Select if you would prefer a     text message or voice call.     Select Continue | Enter Verification Code      weisene take      mediate take a list      mediate take a list      mediate take a list      e. Enter the Verification Code     you received.      Select Continue | Congratulations!<br>The adding the next time you log in , you will be preticted by<br>the effects Addinated and<br>Congratulations, MFA is set<br>up!<br>Select Continue to proceed to<br>access PeopleHub (also<br>known as Ceridian/Dayforce) |
|----------------------------------------------------------------------------------------------------|----------------------------------------------------------------------------------------------------|----------------------------------------------------------------------------------------------------|----------------------------------------------------------------------------------------------------|----------------------------------------------------------------------------------------------------|
| Sortina                                                                                                    | Conno                                                                                                    | Continue                                                                                                    | Continue                                                                                                    | Continue                                                                                                    |

# Volunteer First Time Access Guide

Account recovery assistant

Cha

Tasmania tasvolunteer@redcross.org.au

Western Australia wavolunteer@redcross.org.au

Victoria vicvolunteer@redcross.org.au

## Account Recovery Assistant

Australian

The first time you login to PeopleHub, you will be asked to set up some additional security features. Completing this section will allow you to use the self-service account recovery link if you forget your password in the future.

- 4. Email Address
  - a. Re-enter your Email Address
  - b. You will receive a validation email after you update and save a new password. Please make sure you use the link to validate your email address.
- 5. Security Questions
  - a. Add in two Security Questions to help verify your identity. Please note the answers are case sensitive.

### **Change Your Password**

6. Create a new password for your PeopleHub account.

Your password should be between 10-15 characters and contain at least 3 of these 5 categories:

- 1 x Uppercase
- 1 x Lowercase
- 1 x Digit
- 1 x Non-alphabet character (e.g.: !, \$, #)
- 1 x Unicode symbols (e.g.: £)

**Please note**: You won't be able to use your username or account name within the password.

7. As a final step, don't forget to use the email link to validate your email address.

### **Frequently Asked Questions**

#### Where can I get help?

Contact your Community Mobilisation Hub (ARC Rep) via 1800 833 489

You can also email:

New South Wales nswvolunteer@redcross.org.au

Northern Territory nt\_vol@redcross.org.au

Queensland qldvolunteer@redcross.org.au

South Australia savolunteer@redcross.org.au

### I've forgotten my password. What should I do?

Utilise with "Forgot password" link on the PeopleHub login page.

#### What is Multifactor Authentication?

Multi-Factor authentication (MFA) is a security mechanism that requires users to provide two or more forms of identification before accessing an account or system. MFA is used to provide an additional layer of security to protect against unauthorised access to sensitive information and systems practices documented in international security standards.

| -        | Email addresses                                                                                                    |   |
|----------|----------------------------------------------------------------------------------------------------|---|
| <u>д</u> | Your account is missing required information, Your email address<br>must be verified and configured to receive Alerts from Deyforce.<br>Enter an email that will be used for your account recovery: |   |
|          | Enter your email*                                                                                                    |   |
|          |                                                                                                    | 1 |
| 4        | Security questions<br>These questions will be used to help verify your identity if you<br>forget your password,<br>Answers are case sensitive.                                                      |   |
|          | Question 1*                                                                                                    |   |
|          | Select an Option . *                                                                                                    | J |
|          | Answer 1*                                                                                                    |   |
|          |                                                                                                    | 1 |
|          | Question 2*                                                                                                    |   |
|          | Select an Option                                                                                                    | 1 |
|          | Answer 2*                                                                                                    |   |
|          |                                                                                                    | 1 |
|          | Sutimit Skip                                                                                                    | - |
|          |                                                                                                    | _ |
| nge      | Password                                                                                                    |   |
| 2000     | ward resat is required for this account                                                                                                    |   |
| N Pa     | ssword                                                                                                    |   |
|          |                                                                                                    |   |
| firm     | Deve parsword                                                                                                    |   |

2 of 2